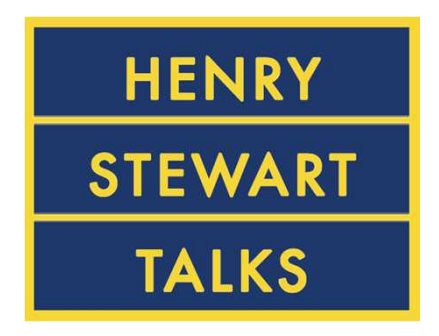

# The Biomedical & Life Sciences Collection

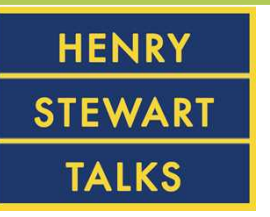

- 1. The Biomedical & Life Sciences Collectionとは
- 2. アクセス方法
- 3. ページ説明
- 4. 検索方法
- 5. 視聴画面説明
- 6. その他活用方法

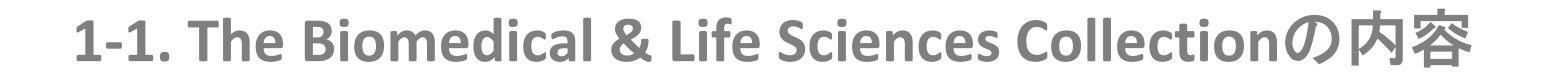

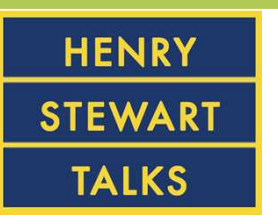

- ▶ このコレクションでしか提供されていない1,800以上のセミ ナー形式の講義(Talks)を収録しております。
- ➤ コレクションに収録されている講義(Talks)の編集者とスピー カーは、ノーベル賞受賞者を含む各専門分野の著名な先生方に よって構成されております。
- ➤ コレクションは90以上のシリーズで構成されており、毎月約15 講義(Talks)が追加されております。

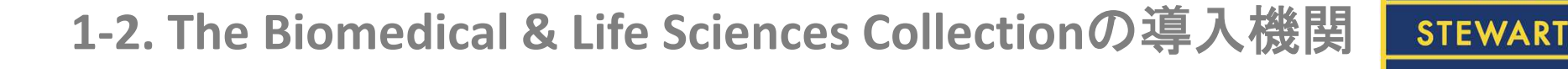

- ▶ 世界55ヶ国以上で数百の機関(大学、企業、研究機関など)が 導入しております。
- ▶ 世界的製薬企業10社のうち9社が導入しております。
- ▶ 日本では大学7機関、企業3機関が導入しており、日本国内での 注目も高まっております。

HENRY

**TALKS** 

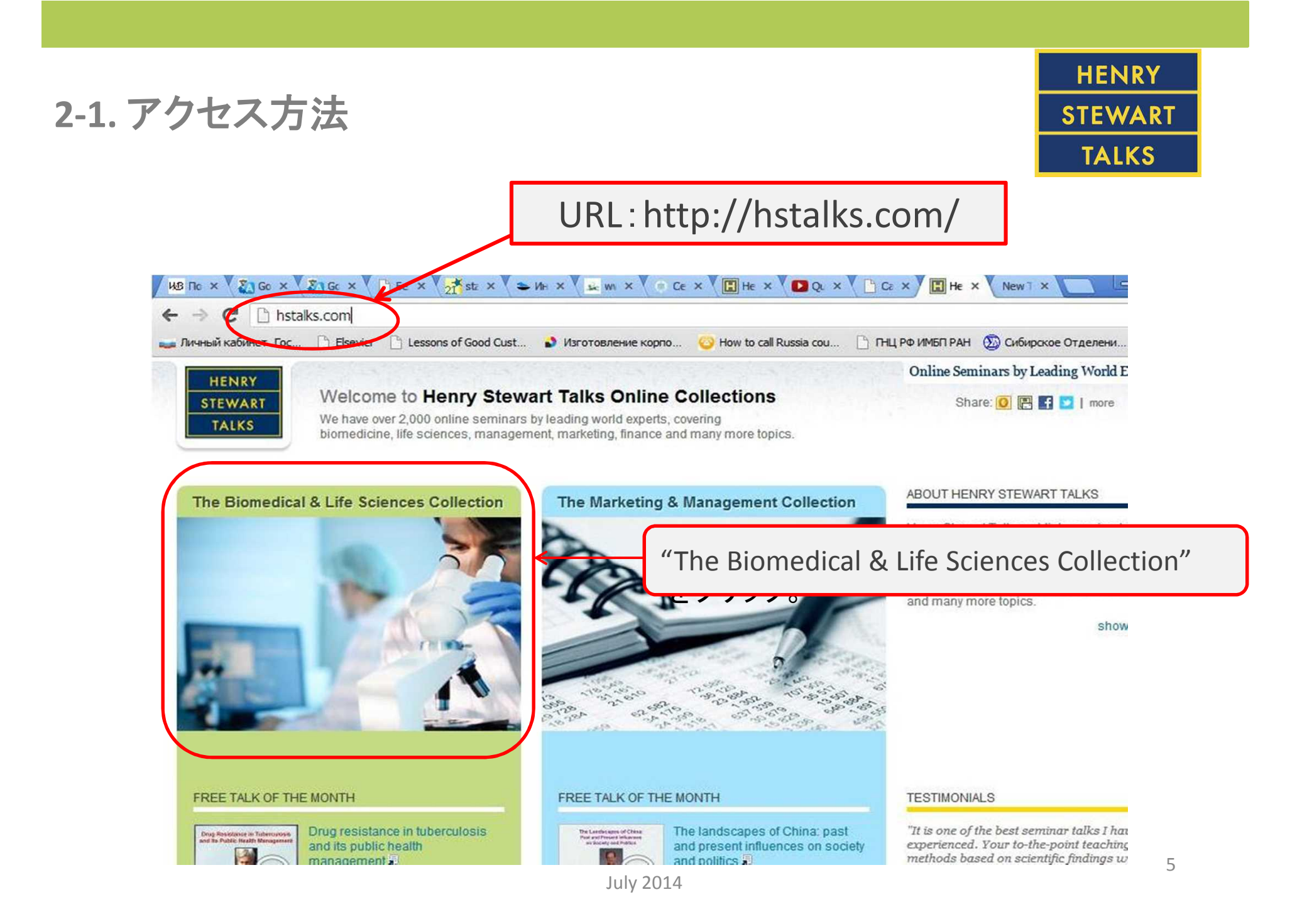

#### HENRY **STEWART** TALKS

## 2-2. アクセス方法

![](_page_5_Picture_2.jpeg)

### 2-3. アクセス方法

![](_page_6_Picture_1.jpeg)

# ▶ IPアドレス認証で直接1,800の講義(Talks)にアクセスできます。 ▶ ID/PWによる認証も可能です。

| IENRY                         | The Biomedical & Life Sciences Collection |                               |               |                                    |                                         | Online Seminars by Leading World Experts                       |  |
|-------------------------------|-------------------------------------------|-------------------------------|---------------|------------------------------------|-----------------------------------------|----------------------------------------------------------------|--|
| EWART                         | Home                                      | Categories                    | Series        | Therapeutic Areas                  | Search                                  | q                                                              |  |
| ALKS                          | me / Login                                |                               |               |                                    | Welcome, Gue<br>Login                   | st                                                             |  |
| edical & Life Sciences: Login |                                           |                               |               |                                    | A                                       | Apply for Free Trial                                           |  |
|                               |                                           |                               |               |                                    | 100000000000000000000000000000000000000 | Canada and an anno Marcel Alexandra Marcel Alexandra           |  |
|                               |                                           |                               |               |                                    | Rec                                     | ommend to Librarian                                            |  |
| Mataan                        | - haali Carra                             | - Parks Madinal I             | 1             |                                    | Rec                                     | ommend to Librarian<br>Keep Me Updated                         |  |
| Welcom                        | e back Sama<br>Username                   | ra State Medical U<br>/Email: | University Me | ember. Please enter your password. | FORGOT YOU                              | ommend to Librarian<br>Keep Me Updated<br>JR PASSWORD?         |  |
| Welcom                        | e back Sama<br>Username<br>Password:      | ra State Medical U<br>/Email: | Jniversity Me | ember. Please enter your password. | FORGOT YOU                              | ommend to Librarian<br>Keep Me Updated<br>JR PASSWORD?<br>mail |  |

#### 2-4. アクセス方法

![](_page_7_Picture_1.jpeg)

#### ▶ ログインすると、こちらにご機関名が表示されます。

![](_page_7_Picture_3.jpeg)

July 2014

![](_page_8_Figure_0.jpeg)

![](_page_9_Picture_0.jpeg)

# 3-2. ページ説明: Categories

![](_page_9_Figure_2.jpeg)

3-3. ページ紹介: Categories 例: Biochemistry

![](_page_10_Picture_1.jpeg)

![](_page_10_Picture_2.jpeg)

11

![](_page_11_Picture_0.jpeg)

#### 3-4. ページ説明: Series

![](_page_11_Picture_2.jpeg)

![](_page_12_Picture_0.jpeg)

# 3-5. ページ説明: Series

![](_page_12_Figure_2.jpeg)

#### HENRY STEWART TALKS

# 3-6. ページ説明 : Therapeutic Areas

![](_page_13_Picture_2.jpeg)

# 3-7. ページ説明: Therapeutic Areas 例: Oncology

![](_page_14_Figure_1.jpeg)

![](_page_14_Figure_2.jpeg)

# 3-8. ページ説明: Therapeutic Areas - フィルターの説明 -

![](_page_15_Picture_1.jpeg)

|                                                                                                    | ЦРФ ИМБП РАН 🛞 Сибирское Отделени »                                                                                            | 公開年別に分類       |
|----------------------------------------------------------------------------------------------------|----------------------------------------------------------------------------------------------------|---------------|
| Talks (294)     Series (38)     Share: 💽 🔚 💽   more                                                                                                    |                                                                                                    | されております       |
| Arrange By Date =                                                                                                    | Filter listing:                                                                                                    |               |
| Collapse All   Expand All                                                                                                    | 0042.43                                                                                                    |               |
| 2013                                                                                                    | • 2013 (1)                                                                                                    |               |
| Triaggaring receptors everygood on mucloid calls (TDEM) (C0 mins)                                                                                                    | • 2011 (24)                                                                                                    | カテゴリー団は       |
| Speakers Dr. Daniel W. Melvicer                                                                                                    | • 2010 (32)                                                                                                    |               |
| pering Receiptions Expressed<br>In Reprod Cells (1988) Series Macrophage Heterogeneity and Function                                                                                                    | • 2009 (97)                                                                                                    | J 分類されており     |
| Relevant TREM-Discovery - Genomic organization and expression-TREM-Like Transcripts (TLT) - 6-                                                                                                    | • 2008 (14)                                                                                                    | ます            |
| extract TREM-like Transcript-4 (TREML4) in antigen capture and processing - TREM-like Transcript (TLT) 2 in neutrophil a more 🗊                                                                                                    | • 2007 (105)                                                                                                    |               |
|                                                                                                    | CATEGORIES                                                                                                    |               |
| 2012                                                                                                    | Biochemistry (124)                                                                                                    |               |
| Pharmacogenomics: emphasis on clinical drug development (21 mins)                                                                                                    | Cancer (77)                                                                                                    |               |
| Speakers Dr Amelia Warner - Merck & Co LISA                                                                                                    | Cell Biology (79)                                                                                                    |               |
| Series Biomarkers                                                                                                    | Diseases, Disorders & Treatments (85)                                                                                          | $\mathcal{C}$ |
| Relevant The promise of genomics - The complexity in predicting therapy - Pharmacogenomic data                                                                                                    | Drug Discovery (61)                                                                                                    | Talksの長さ      |
| extract impact & implementation barriers - Opportunity of personalized medicine - Costs of genomic                                                                                                    | <ul> <li>Generics (64)</li> <li>Immunology (20)</li> </ul>                                                                     |               |
| technologies and the more #3                                                                                                    | Methods (24)                                                                                                    | してに刀組合        |
|                                                                                                    | - Microbiology 8 Virology (14)                                                                                                 | おります。         |
|                                                                                                    |                                                                                                    |               |
| The gamma c family of cytokines (38 mins)                                                                                                    | Neurobiology (33)                                                                                                    |               |
| The gamma c family of cytokines (38 mins)<br>Speakers Dr. Warren J. Leonard – National Institutes of Health, USA                                                                                                    | Neurobiology (33)     Pharmaceutical Science (63)                                                                              |               |
| The gamma c family of cytokines (38 mins)<br>Speakers Dr. Warren J. Leonard – National Institutes of Health, USA<br>Series Cytokines                                                                                                    | Neurobiology (33)     Pharmaceutical Science (63)                                                                              |               |
| Speakers       Dr. Warren J. Leonard – National Institutes of Health, USA         Series       Cytokines         Relevant       The gamma c family of cytokines - General features of cytokines - Cytokine and cytokine receptor pleiotropy and redundancy - The gamma c family of cytokines and its relationship to X-linke severe.                                      | Microbiology (14)     Neurobiology (33)     Pharmaceutical Science (63)  TALK DURATION                                         |               |
| Speakers       Dr. Warren J. Leonard – National Institutes of Health, USA         Series       Cytokines         Relevant       Extract family of cytokines - General features of cytokines - Cytokine and cytokine receptor pleiotropy and redundancy - The gamma c family of cytokines and its relationship to X-linked severe more I                                   | Microbiology (14)     Neurobiology (33)     Pharmaceutical Science (63)  TALK DURATION     0-30 mins (43)                      |               |
| Speakers       Dr. Warren J. Leonard – National Institutes of Health, USA         Series       Cytokines         Relevant       extract         extract       The gamma c family of cytokines - General features of cytokines - Cytokine and cytokine receptor pleiotropy and redundancy - The gamma c family of cytokines and its relationship to X-linked severe more I | Microbiology (14)     Neurobiology (33)     Pharmaceutical Science (63)  TALK DURATION     0-30 mins (43)     31-45 mins (132) |               |

# 3-9. ページ説明: Therapeutic Areas - フィルターの説明 -

![](_page_16_Picture_1.jpeg)

| HB Rov ×       Image: Constraint of Constraint of Constraint                                                 | Image = 1&sort = last_updated%2CDESC&filte 5/2       РФ ИМБП РАН       ФО ИМБП РАН                                                                  |
|----------------------------------------------------------------------------------------------------|----------------------------------------------------------------------------------------------------|
| 分類された年が表示されます。<br>rea: Oncology<br>erapeutic Area                                                                                                    | Recommend to Librarie<br>Keep Me Updated 該当年内のTalksで、                                                                                               |
| (32) Series (6) Share: 🛈 🖫 💽   more                                                                                                    | カテゴリー別や収録<br>時間別のフィルター<br>Filter listing: が表示されます。                                                                                                  |
| PILIERED BY:     2010     Arrange By     Date ~       Collapse All   Expand All                                                                                                    | • 2010 (32)                                                                                                    |
| 1. Infee decades of protein phosphorylation and cancer: The identification and characterization of the src<br>gene product (21 mins)<br>From the service of the service of the service of the infection of the src<br>gene product (21 mins)<br>Service of the service of the service of the | CATEGORIES   Biochemistry (14)  Cancer (1)  Cell Biology (4)  Diseases, Disorders & Treatments (9)  Drug Discovery (2)                              |
| 2. Modular Protein-Protein Interactions Provide a General Mechanism to Organize Dynamic Cellular<br>Systems (51 mins)<br>Speakers Prof. Tony Pawson – Samuel Lunenfeld Research Institute of Mt. Sinai Hospital, Canada<br>Series Protein Phosphorylation<br>Signal Transduction via Protein Tyrosine Kinase Receptors<br>Relevant<br>extract the activation of specific signaling pathways by normal and oncogenic tyrosine kinases - The<br>biological fundi                                                                                                    | Genetics (8)     Immunology (5)     Methods (7)     Microbiology & Virology (3)     Neurobiology (2)     Pharmaceutical Science (3)  Tal K DURATION |
| 3. Function and regulation of the PDK1 kinase (58 mins)           Protein and regulation         Speakers         Prof. Dario Alessi         – University of Dundee, UK           Series         Protein Phosphorylation         Series         Protein Phosphorylation                                                                                                    | • 0-30 mins (2)     • 31-45 mins (16)     • 46+ mins (14)                                                                                           |

### 4-1. 検索方法

![](_page_17_Picture_1.jpeg)

![](_page_17_Picture_2.jpeg)

#### HENRY STEWART TALKS

#### 4-2. 検索方法

![](_page_18_Picture_2.jpeg)

# 5-1. 視聴画面説明

![](_page_19_Picture_1.jpeg)

![](_page_19_Picture_2.jpeg)

![](_page_20_Figure_0.jpeg)

#### 5-3. 視聴画面説明

HENRY STEWART TALKS

![](_page_21_Picture_2.jpeg)

![](_page_22_Figure_0.jpeg)

# 6-1. その他活用方法

![](_page_23_Figure_1.jpeg)

HENRY STEWART TALKS

各Talksは「Moodle」や
 「Blackboard」等の学習管理システムでご
 利用いただくことができます。

Shareにある各アイコンを選択し、表示されたURLをリンクしてご利用ください。

EmbedでHTMLやWORDを選択していただ くと、各TalksをHPなどに埋め込むための コードや、Wordに各Talksのリンクを作成す ることができます。詳細は次ページ参照くだ さい。

 各Talksは「TALK'S CITATION」を 正しく引用していただくことで、コレクションの動画やスライドを、購読機関外のメンバーが参加するミーティング等の資料としてご利用いただくこともできます。

 ③ MARCレコード(年4回:1月末、4月末、 7月末、10月末に更新)は下記URLよりダウンロードできます。

http://hstalks.com/main/lib\_info.php

![](_page_24_Picture_0.jpeg)

![](_page_24_Picture_1.jpeg)

Embed This Talk でHTMLやWORDを選択していただくと、各TalksをHPなど に埋め込むためのタグや、Wordに各Talksのリンクを作成することができます。

![](_page_24_Figure_3.jpeg)

![](_page_25_Picture_0.jpeg)

# Thank you!

#### ご質問・ご不明な点は弊社までお問い合わせください。

# ユサコ。株式会社

口東日本営業所 TEL:03-3505-3256 FAX:03-3505-6282 Email:<u>tokyo-sales@usaco.co.jp</u> 口西日本営業所

TEL:06-6393-0303 FAX:06-6393-0617

Email: osaka-sales@usaco.co.jp